# 

# Brukerveiledning

# Registrering av prosjekt i prosjektportalen på www.nil.no for vurdering til NILs jubileumsårbok

Administrasjonen 27.11.2019

NB! Nettside med enkel registrering – bruk veiledningen!

Hvis du har benyttet denne brukerveiledningen og ikke fått til å registrere prosjektet ditt, kan du få hjelp ved å ringe 23 33 24 64 eller 97 17 62 30 LYKKE TIL!

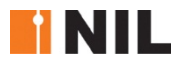

# Innhold

| Les dette før du starter                                     | side<br>2 |
|--------------------------------------------------------------|-----------|
| Logg inn                                                     | 3         |
| Bestill nytt passord                                         | 3         |
| Opprett årbokprosjekt                                        | 4         |
| Legg inn all nødvendig informasjon                           | 4         |
| Legg inn firmanavn og prosjektleder (fra liste)              | 5         |
| Nyregistrering av firmanavn (hvis ikke registrert tidligere) | 5         |
| Laste opp tegninger og bilder (NB! Lavoppløselige!)          | 6         |
| Redigere tekster og bilder                                   | 8         |
| Bytte plass på bildene                                       | 8         |
| Finne igjen prosjektet og redigere i ettertid                | 9         |

#### Husk å lagre!

Prosjektet kan lagres uten at alle felt er fylt i (felter med \* må være utfylt).

Du mottar bekreftelse på epost at prosjektet er registrert, sjekk evt. søppelpostkassen. Hvis du skal redigere i prosjektet, hent opp det du har registrert (se side 9) – *ikke* registrer som nytt!

## Les dette før du starter

#### 1. Tekster

I NILs årbok INTERIØR & MØBLER, ønsker vi å fremheve interiørarkitekturfaget tydelig. Det betyr at alle tekster skal begrunne, fremfor å beskrive, det vi ser på bilder og plantegninger. Leseren skal kunne forstå hvorfor de ulike valgene er gjort.

#### 2. Kriterier

- Prosjektet må være ferdigstilt før nyttår
- Møbler/produkter: Det er åpent for innsendelse av møbler/produkter som er i skala 1:1 (minimum prototype / bilder av denne). Bilder og tegninger som beskriver prosess og ferdig prosjekt/produkt.
  - Stikkord for innhold i beskrivelsen av prosjektet (2 400 tegn i første fase):
- Bakgrunn / historie
- Prosess
- Ferdig prosjekt/produkt
- Samarbeid/grensesnitt mot andre prosjekterende
- Konsept/helhetlig opplevelse
- Funksjon/vise hvordan løsningen er design for alle (UU)/brukertilpasning
- Estetisk uttrykk/sanseinntrykk/romopplevelse
- Bærekraft i forhold til levetid, materialvalg, produksjon og destruksjon
- Nytenkning

Husk at juryen kun vurderer innsendt materiale, forviss deg om at det innsendte materialet dokumenterer prosjektet / produktet godt nok!

#### **3.** Registrering i to trinn

Trinn 1, enkel innlevering (frist 7. januar)

Første registrering skal gi juryen tilstrekkelig informasjon til å plukke ut de aller beste prosjektene. Sammen med teksten må du legge inn noen få, relevante og interessante bilder (lavoppløselige) og tegninger som gir juryen en mulighet til å bedømme prosjektet. Du må bekrefte at juridisk eier av prosjektet har godkjent innsendelsen.

DU MÅ FYLLE UT ALLE FELT MED RØD STJERNE \* FØR DU FÅR LAGRET PROSJEKTET.

Når prosjektet *er* lagret kan du gå inn igjen og jobbe videre med tekstene.

Tips 1: Det er smart å skrive teksten i word og lagre dokumentet, deretter kopiere og lime inn i prosjektportalen. Da har du teksten lagret på egen maskin, hvis det skulle oppstå problemer ved innleveringen. NB! Husk begrensningen på tekstlengden.

Tips 2: Samle de lavoppløselige bildene og tegningene du skal levere i én mappe, før du begynner innleveringen. Nytt på nettsiden er at bildene kobles rett mot prosjektet, uten å måtte lastes opp på profilen først. Begrens antall bilder i første innlevering.

Trinn 2, levering av utdypende informasjon (frist 10. februar)

Når du mottar bekreftelse (i januar) på at prosjektet ditt er valgt ut til å bli presentert i årboken, blir du bedt om å utdype tekstene, levere høyoppløselige bilder, lage informative billedtekster - og fylle ut nødvendig informasjon om medarbeidere, fotograf osv. Du må bekrefte at kunden har gitt tillatelse til bruk av prosjektet.

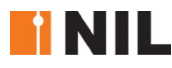

# Logg inn på nil.no

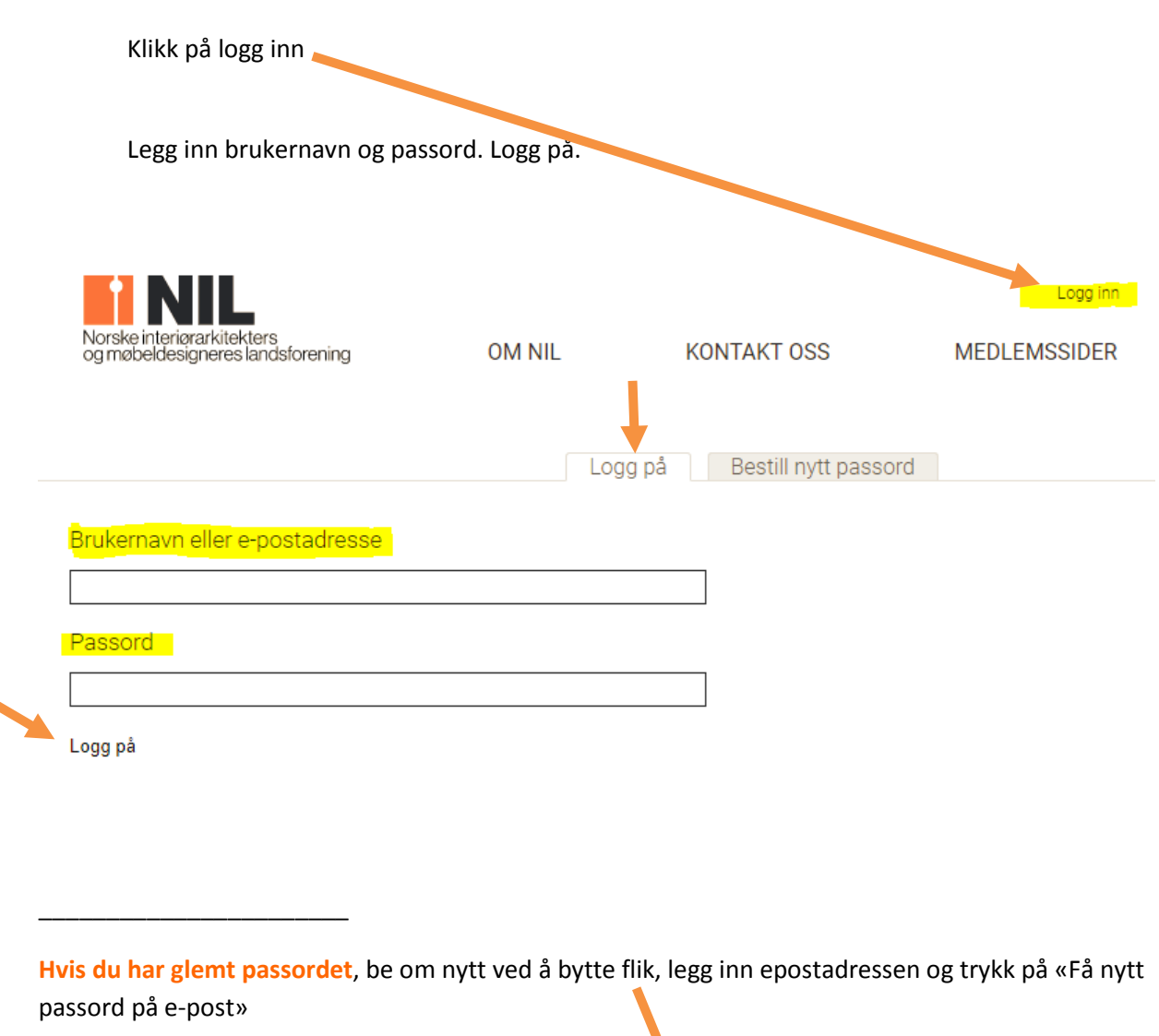

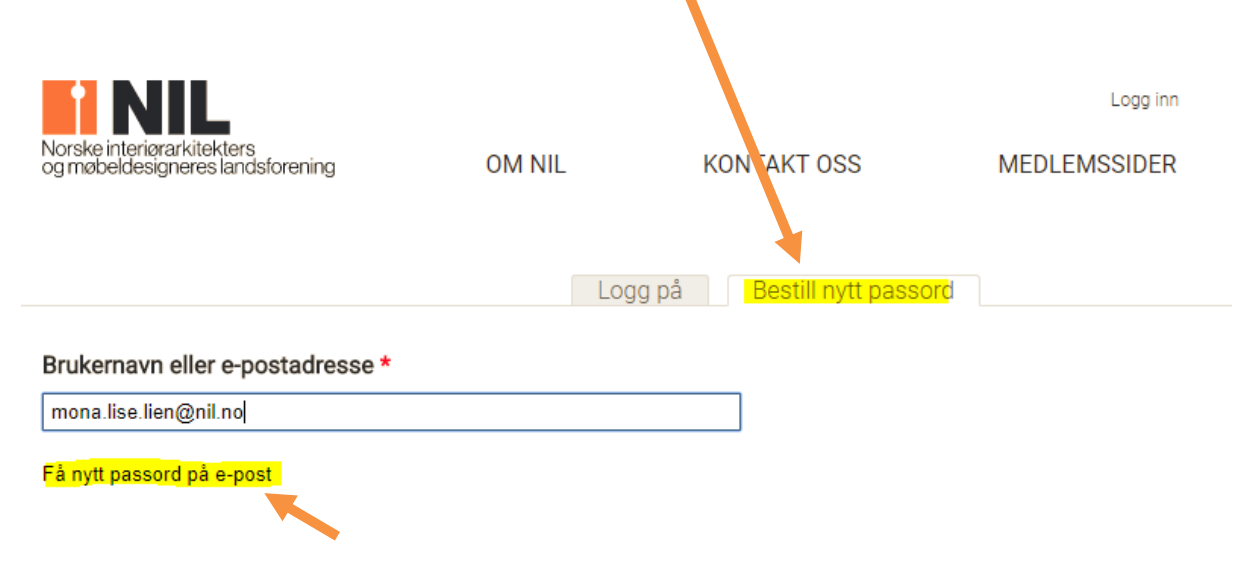

Følg instruksjonene som kommer på epost.

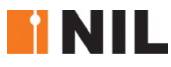

# Opprett årbokprosjekt

Legg til innhold. På profilen din, oppe i venstre hjørne, eller under navnet. Trykk på: Legg til innhold.

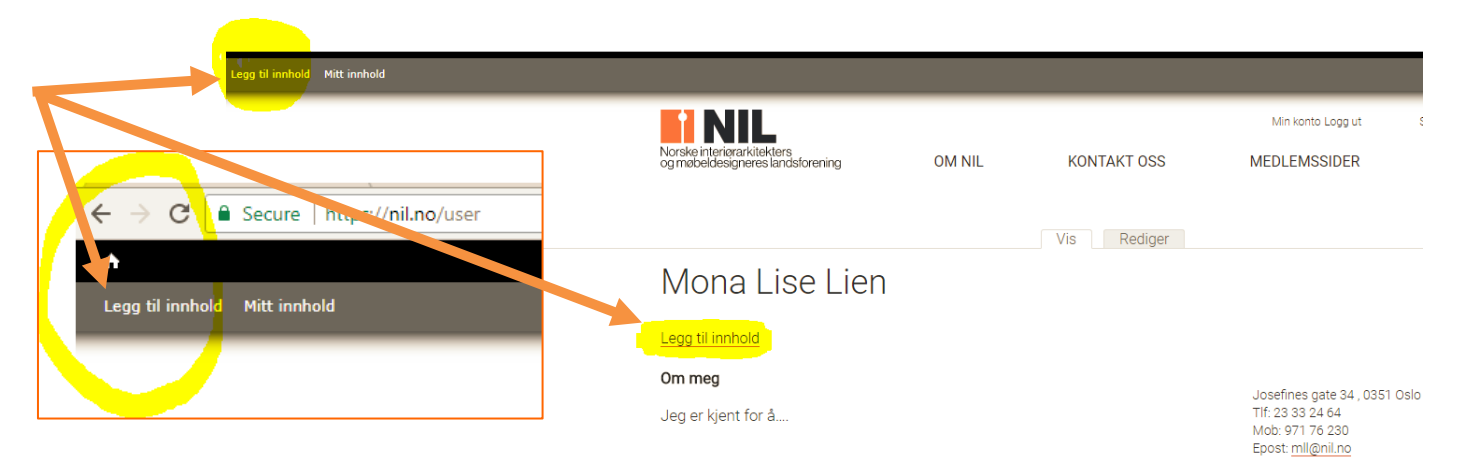

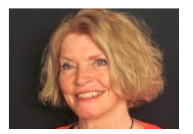

Årbokprosjekt. Velg/trykk på Årbokprosjekt.

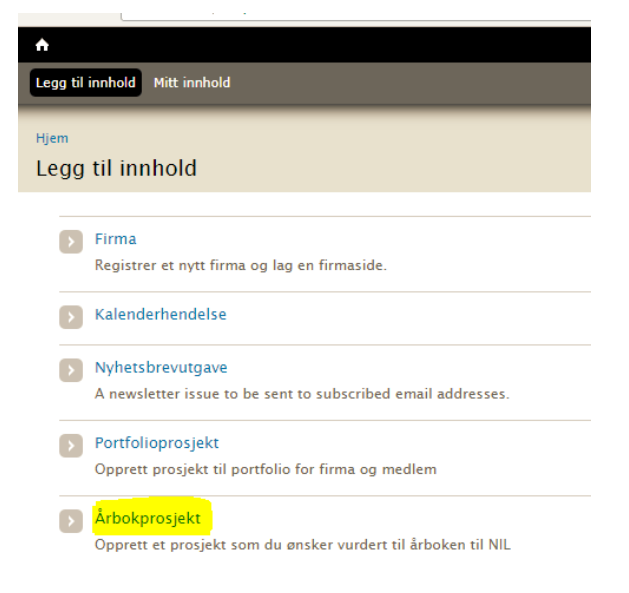

#### Fyll inn i alle felt

Alle felt med rød stjerne \* må være fylt i for å kunne lagre.

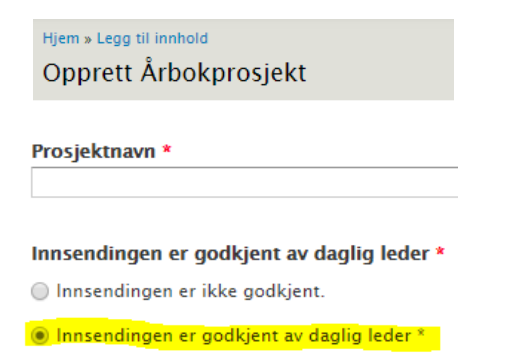

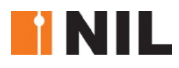

| rt redegjørelse for eget omfang/bidrag i prosjektet *                                                                                                    |                 |
|----------------------------------------------------------------------------------------------------|-----------------|
| tt <u>ansvar</u> i <u>prosiektet har vært</u> /200 <u>tegn</u> til <u>rådighet</u> .                                                                                                    |                 |
| ksten er begrenset til 200 tegn, gjenstående: <b>139</b>                                                                                                    |                 |
| r juryen - ikke publikasjon                                                                                                    |                 |
| e setninger som trekker frem det viktigste ved prosiektet *                                                                                                    |                 |
| et viktigste ved prosjektet er i tre setninger/200 tegn.                                                                                                    |                 |
| ksten er begrenset til 200 tegn, gjenstående: <b>139</b>                                                                                                    |                 |
| r juryen - ikke publikasjon                                                                                                    |                 |
|                                                                                                    |                 |
| skrivelse av produktet / prosjektet *                                                                                                    |                 |
| er kommer begrunnelsen som jeg har 2400 tegn til rådighet for å formidle                                                                                                    |                 |
| ksten er begrenset til 2400 tegn, gjenstående: <b>2323</b>                                                                                                    |                 |
| kus på prosessen fra oppstart til ferdig produkt / prosjekt Stikkord for innhold i beskrivelse<br>ukertilpasning – Estetisk uttrykk / sanseinntrykk / romopplevelse – Bærekraft i forhold til lev | n: – I<br>vetid |

#### Legg inn firmanavn og navn på prosjektleder (fra liste)

**NB! Ikke skriv inn hele navnet!** Begynn på navnet, vent – og hent navnet fra listen som kommer opp.

| irmanavn                                             |                                                                             |
|------------------------------------------------------|-----------------------------------------------------------------------------|
|                                                      | 0                                                                           |
| elg det firma som er juridisk eier av årbokprosjek   | tet. Hvis firma ikke kommer opp i listen, må du skrive inn firmanavnet unde |
|                                                      |                                                                             |
| irmanavn (hvis ikke i listen)                        |                                                                             |
|                                                      |                                                                             |
| kriv inn firmanavnet her hvis du ikke finner det i l | isten <b>over</b> .                                                         |
|                                                      |                                                                             |
|                                                      |                                                                             |

#### Annen informasjon.

Gi annen informasjon her, f.eks. hvis en annen enn MNIL har vært prosjektansvarlig.

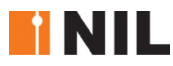

| Annen informasjon | - |
|-------------------|---|
|                   |   |
|                   |   |
|                   |   |
|                   |   |

Her skriver du inn andre typer medarbeidere og samarbeidsparter som ikke er NIL-medlemmer.

#### **Opplasting av tegninger og bilder.** NB! Lavoppløselige!

Opplastingen har blitt enkel, nå gjøres det direkte mot prosjektet, uten å laste det opp på profil først.

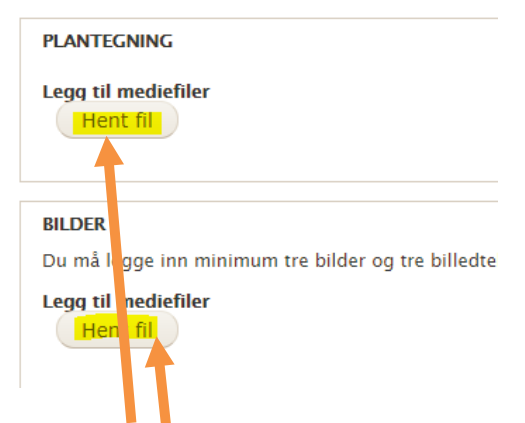

#### Trykk på: Hent fil. Add files

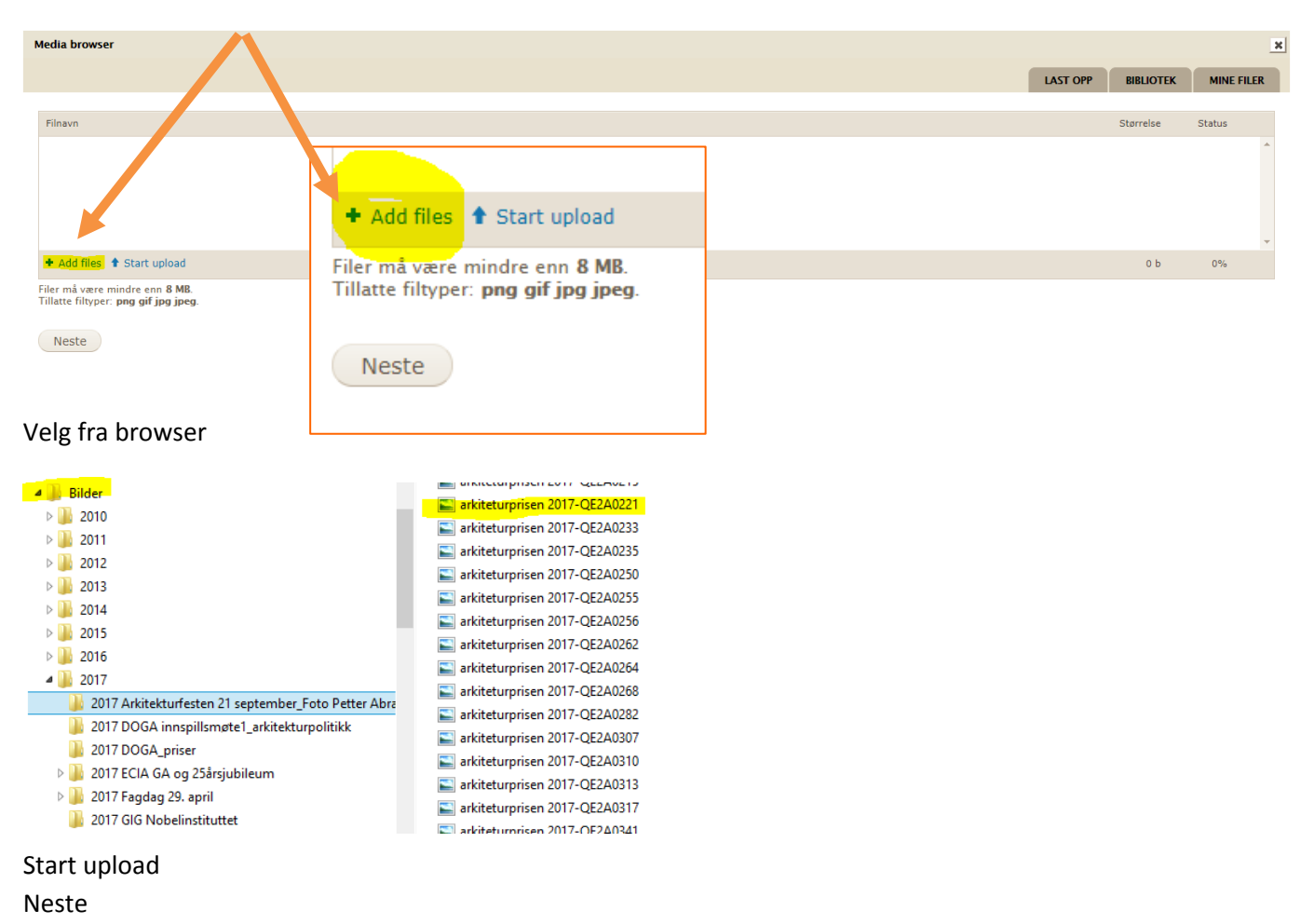

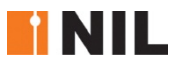

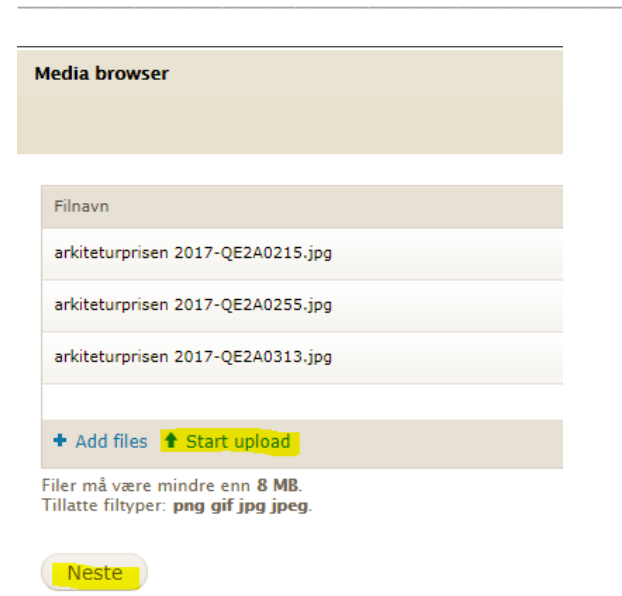

#### Dette bildet kommer opp. Lagre.

| Media browser                                                                                      |
|----------------------------------------------------------------------------------------------------|
| Alt Text                                                                                           |
| Alternative text is used by screen readers, search engines, and when the image cannot be loaded. { |
| Bildetekst                                                                                         |
| Tekst under bildet                                                                                 |
| ADDITIONAL SETTINGS                                                                                |
| <i>Rediger image</i> arkiteturprisen 2017-QE2A0313.jpg                                             |
| Navn *                                                                                             |
| arkiteturprisen 2017-QE2A0313.jpg                                                                  |
|                                                                                                    |
| Alt Text                                                                                           |
| Alternative text is used by screen readers, search engines, and when the image cannot be loaded. { |
| Bildetekst                                                                                         |
| Tekst under bildet                                                                                 |
| ADDITIONAL SETTINGS                                                                                |
| Lagre Slett                                                                                        |

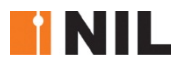

#### Du kan redigere i bilder og tekster etter opplasting. Lagre.

| INFORMASJON                              | HANDLIN JER   |
|------------------------------------------|---------------|
| arkiteturprisen<br>2017-<br>QE2A0215.jpg | Rediger Fjern |
| arkiteturprisen<br>2017-<br>QE2A0255.jpg | Rediger Fjern |
| arkiteturprisen<br>2017-                 | Rediger Fjern |

#### Du kan endre rekkefølgen på bildene ved å ta tak i krysset og flytte bildet

Lagre

BILDER Du må legge inn minimum tre bilder og tre billedtekster.Ikke legg mye mye arbeid i billec \* Endringer i denne tabellen vil ikke bli lagret før skjemaet sendes. Δ FILINFORMASJON ÷ 1 arkiteturprisen 2017-QE2A0255.jpg ÷ arkiteturprisen 2017-QE2A0215.jpg ÷

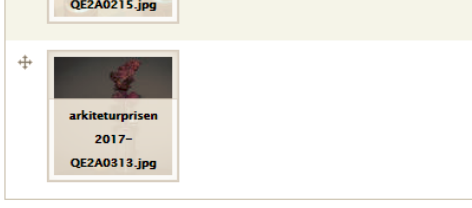

Legg til mediefiler Bla gjennom

Husk å lagre!

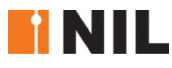

### Finne igjen prosjektet og redigere i ettertid

**Mitt innhold**. Når du er logget inn på nil.no, finner du det du har laget/lagret under Mitt innhold.

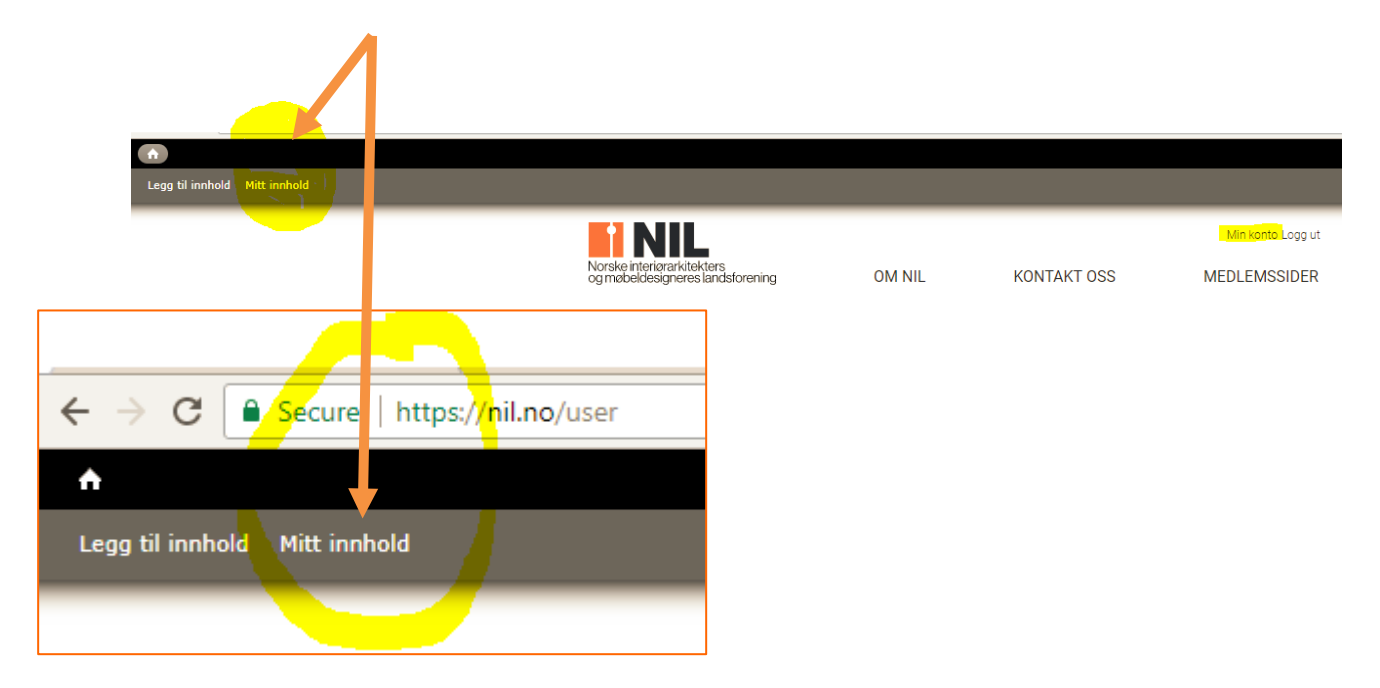

Velg det prosjektet du skal redigere, ved å trykke på rediger til høyre for prosjektet.

| Tittel                                              | Dato        | Туре             |         |
|-----------------------------------------------------|-------------|------------------|---------|
| Testprosjekt NIL årbok 2018                         | 23.nov.2017 | Årbokprosjekt    | rediger |
| testnyhetsbrev 6nov2017                             | 06.nov.2017 | Nyhetsbrevutgave | rediger |
| Test av nyhetsbrev til lokalgruppe 1. november 2017 | 01.nov.2017 | Nyhetsbrevutgave | rediger |
| Testårbokprosjekt 31okt2017                         | 31.okt.2017 | Årbokprosjekt    | rediger |

Husk å lagre når du har gjort endringer.

# Lykke til!

PS. For å komme tilbake til profilen din, trykker du på navnet ditt øverst i høyre hjørne i skjermbildet.

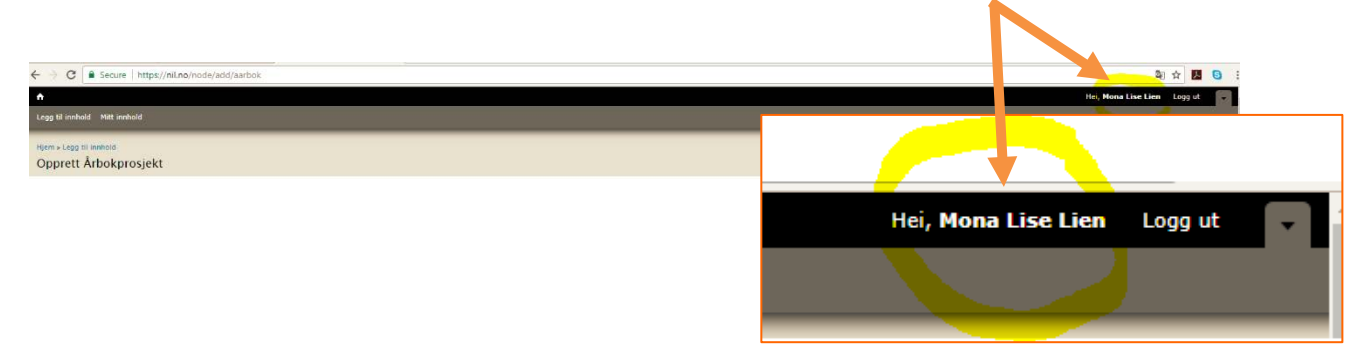